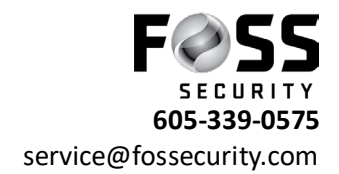

## PC Software Video Playback (Avycon CVMS)

Open Avycon CVMS 2.0 on your pc.

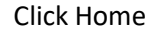

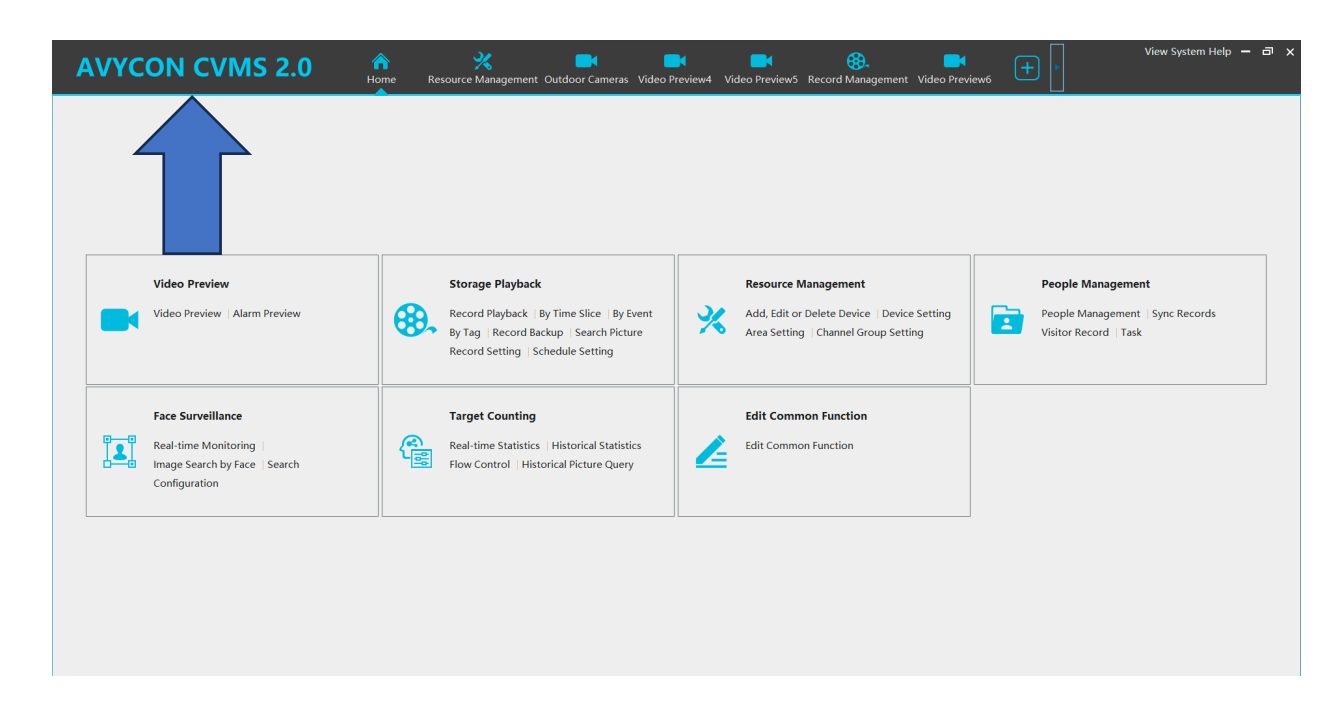

## Click Storage Playback

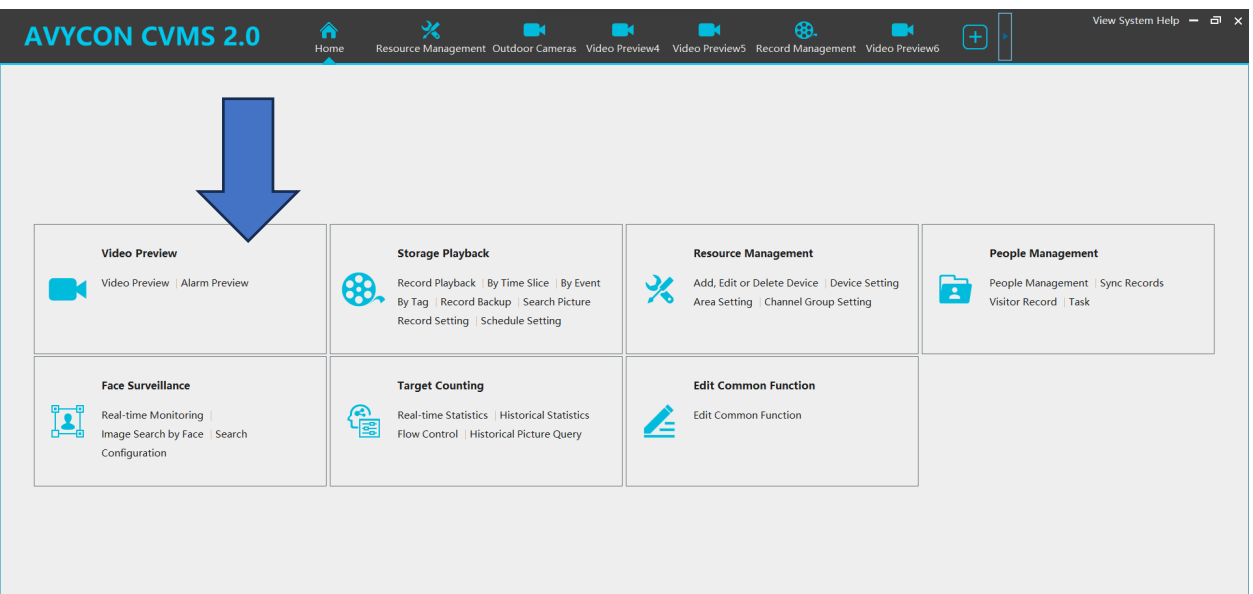

/ System Help 🗕 🗖 **AVYCON CVMS 2.0** w5 Record Mana eo Previewő Storage Playback 🗉 🔲 🏠 default area (Online/Tot.. Dec 2023 Mon Tue Wed Thu Fri Sat Sun 28 29 30 1 **2** 3 13 14 15 16 17 1 -4 -9 -16 - 9 -18 -🚮 305 🚵 🖂 🗶 其 20 21 22 23 24 31 Search Play

To find the Camera(s) you want to review the recorded video of by hitting the plus on the left of the default area

Cameras will drop down now choose your camera(s) you would like to view the playback

| AV         | YCOF          |            | <b>NS 2.0</b>      | Home | Outdoor Cameras | Video Preview4 Vi | ideo Preview5 Re                                                                                                    | cord Managemer | nt Video Preview6 | Storage Playba | <sub>ck</sub> (+) |               |                 |
|------------|---------------|------------|--------------------|------|-----------------|-------------------|----------------------------------------------------------------------------------------------------|----------------|-------------------|----------------|-------------------|---------------|-----------------|
| ۲          | <b>(2</b> )   | 8          |                    |      |                 |                   |                                                                                                    |                |                   |                |                   |               |                 |
| Monitor    | ing Point     |            | ^                  |      |                 |                   |                                                                                                    |                |                   |                |                   |               |                 |
| Search     |               |            |                    |      |                 |                   |                                                                                                    |                |                   |                |                   |               |                 |
| 🗉 🗏 🏠 d    | efault area ( | Online/T   | î                  |      |                 |                   |                                                                                                    |                |                   |                |                   |               |                 |
|            | Call To Fr    | eedom_C    |                    |      |                 |                   |                                                                                                    |                |                   |                |                   |               |                 |
|            | Call To Free  | lom_Camera | 1                  |      |                 |                   |                                                                                                    |                |                   |                |                   |               |                 |
|            | Call To Fr    | edom_C     |                    |      |                 |                   |                                                                                                    |                |                   |                |                   |               |                 |
| - •        | Call To Fr    | edom_C     |                    |      |                 |                   |                                                                                                    |                |                   |                |                   |               |                 |
| - 🗆        | Call To Fr    | eedom_C    |                    |      |                 |                   |                                                                                                    |                |                   |                |                   |               |                 |
| - 🗆        | Call To Fr    | eedom_C    |                    |      |                 |                   |                                                                                                    |                |                   |                |                   |               |                 |
|            | Call To Fr    | edom_C     |                    |      |                 |                   |                                                                                                    |                |                   |                |                   |               |                 |
|            | Call To Fr    | edom_C     |                    |      |                 |                   |                                                                                                    |                |                   |                |                   |               |                 |
|            | Call To Fr    | edom C     |                    |      |                 |                   |                                                                                                    |                |                   |                |                   |               |                 |
| - 🗆 🗖      | Call To Fr    | edom_C     |                    |      |                 |                   |                                                                                                    |                |                   |                |                   |               |                 |
| - 🗆        | Call To Fr    | edom_C     |                    |      |                 |                   |                                                                                                    |                |                   |                |                   |               |                 |
| Channel    | Call To Er    | edom C     |                    |      |                 |                   |                                                                                                    |                |                   |                |                   |               |                 |
| Charine    | Group         |            | <u> </u>           |      |                 |                   |                                                                                                    |                |                   |                |                   |               |                 |
|            | Dec 202       | 3          | -                  |      |                 |                   |                                                                                                    |                |                   |                |                   |               |                 |
| Mon Tue    | Wed Thu       | Fri Sat Su | 1                  |      |                 |                   |                                                                                                    |                |                   |                |                   |               |                 |
| 27 28      |               | 1 2 3      |                    |      |                 |                   |                                                                                                    |                |                   |                |                   |               |                 |
| 4 5        | 6 7           | 8 9 10     |                    |      |                 |                   |                                                                                                    |                |                   |                |                   |               |                 |
| 11 12      | 13 14         | 15 16 1    |                    |      |                 |                   |                                                                                                    |                |                   |                | <b>≪</b>          | Francia III - | - <b>▶</b> -    |
| 18 19      | 20 21         | 22 23 24   | <b>-4-</b> -9-     |      | ×               | L.                |                                                                                                    | P PI PP        | X                 |                | BOS BOS BOS       | 178 X 2       | - <b>&gt;</b> - |
| 25 26      | 27 28         | 29 30 3    |                    |      |                 |                   |                                                                                                    |                |                   |                |                   |               |                 |
| 1 2        | 3 4           | 5 6 7      | Window1            |      |                 |                   |                                                                                                    |                |                   |                |                   |               |                 |
| Calenda    | ar M          | More @     | Window2<br>Window2 |      |                 |                   |                                                                                                    |                |                   |                |                   |               |                 |
|            |               | wore x     | Window4            |      |                 |                   |                                                                                                    |                |                   |                |                   |               |                 |
| 1 1 / 10-1 |               | DI         |                    |      |                 | Manual            | And in case of the local division of the local division of the loc |                |                   |                |                   |               |                 |

Select the desired date (the highlighted days are the days that you have video footage of). Click play when you have the camera(s) and date.

You will see the date and camera(s) you picked show up, the yellow marks will be when an event(motion) happened and the blue will be when nothing moved but it still is recording.

| AVY        | CON | сум | S 2.0   | Anne Home  | Outdoor Cameras | <b>E</b><br>Video Preview4 | Video Preview5 | Record Management | Video Preview6 | Storage Playback | <b>(</b> | View System Help — 리 🗙 |
|------------|-----|-----|---------|------------|-----------------|----------------------------|----------------|-------------------|----------------|------------------|----------|------------------------|
| 0          | ۹   | 0   | Cemere1 |            | - CHE           |                            | 1              | 1.12.03           |                |                  |          |                        |
| Monitoring |     | ^   |         | The second | -               | in the second              |                |                   |                |                  |          |                        |
| Search     |     | Q   |         | 25         | a g the f       | 11                         |                |                   |                |                  |          |                        |